macOS(PC)メールアプリの設定

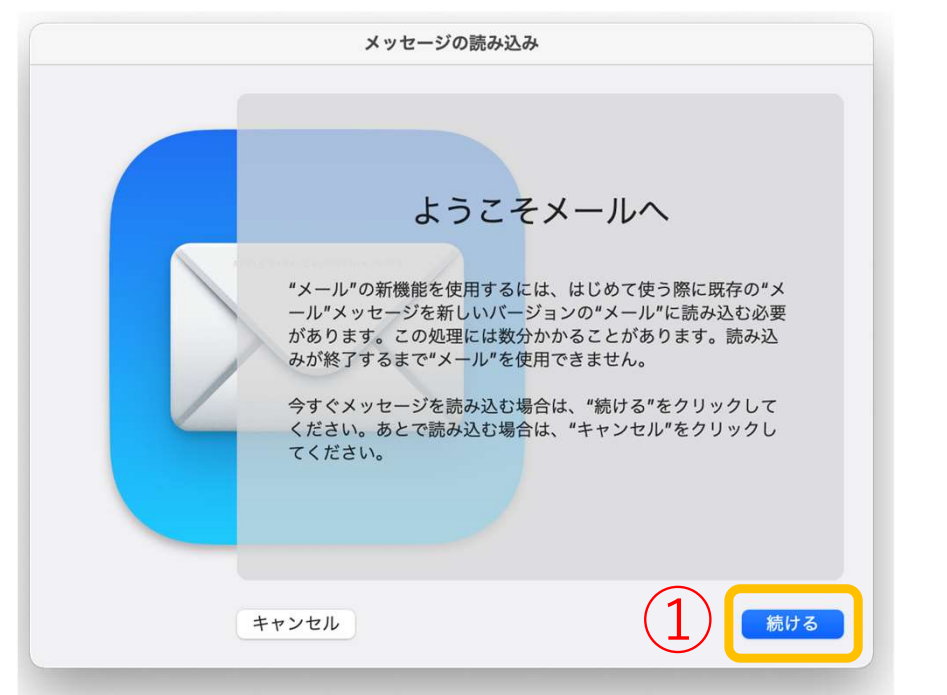

①メールアプリを起動し「続ける」をクリック

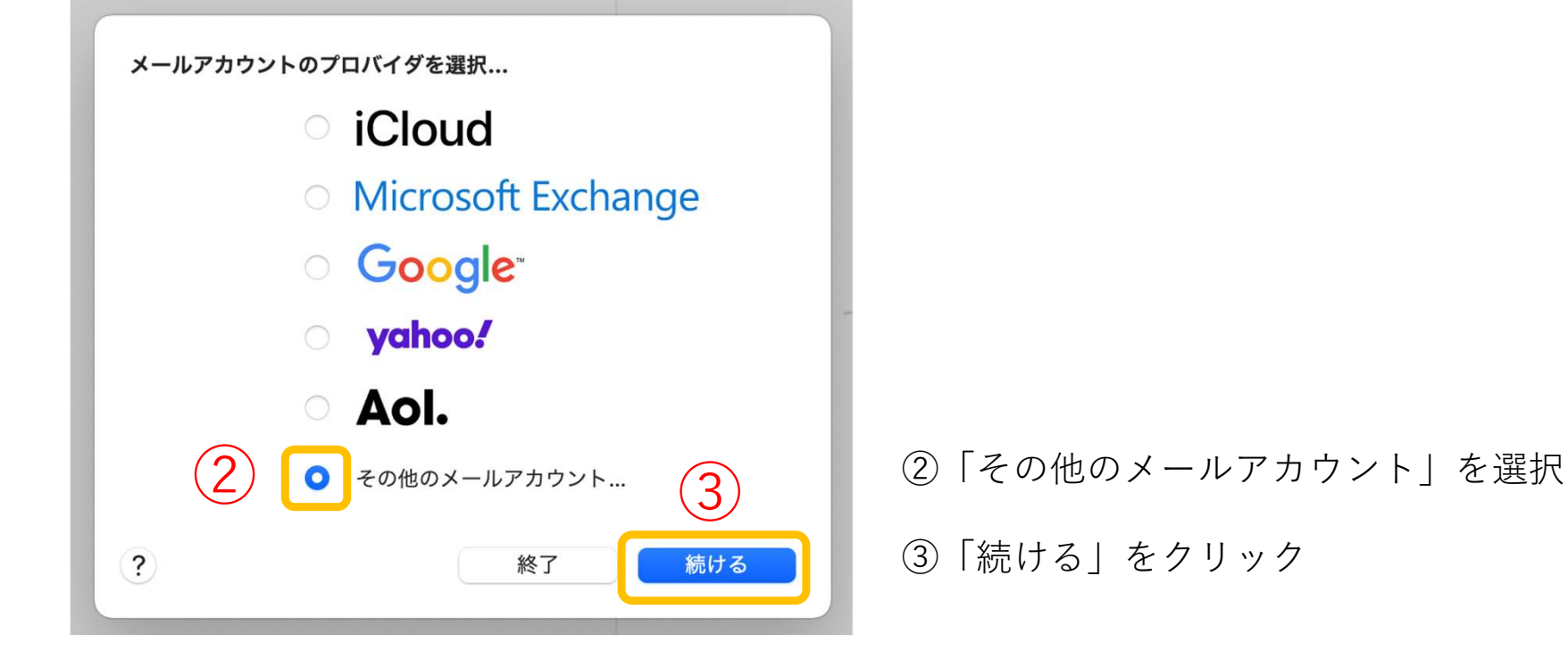

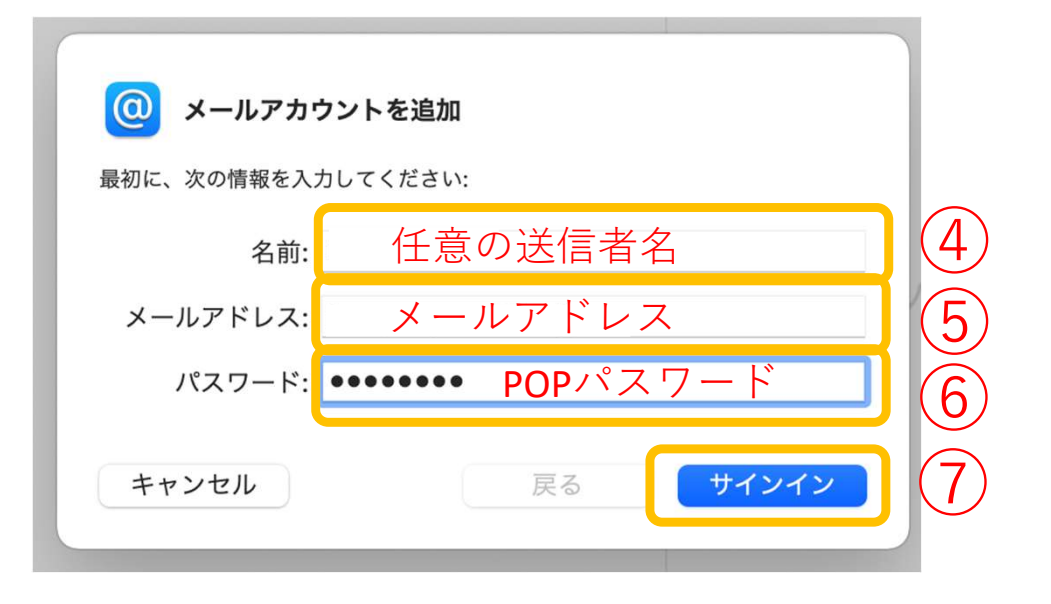

④任意の送信者名を入力
⑤メールアドレスを入力
⑥POPパスワードを入力
⑦「サインイン」をクリック

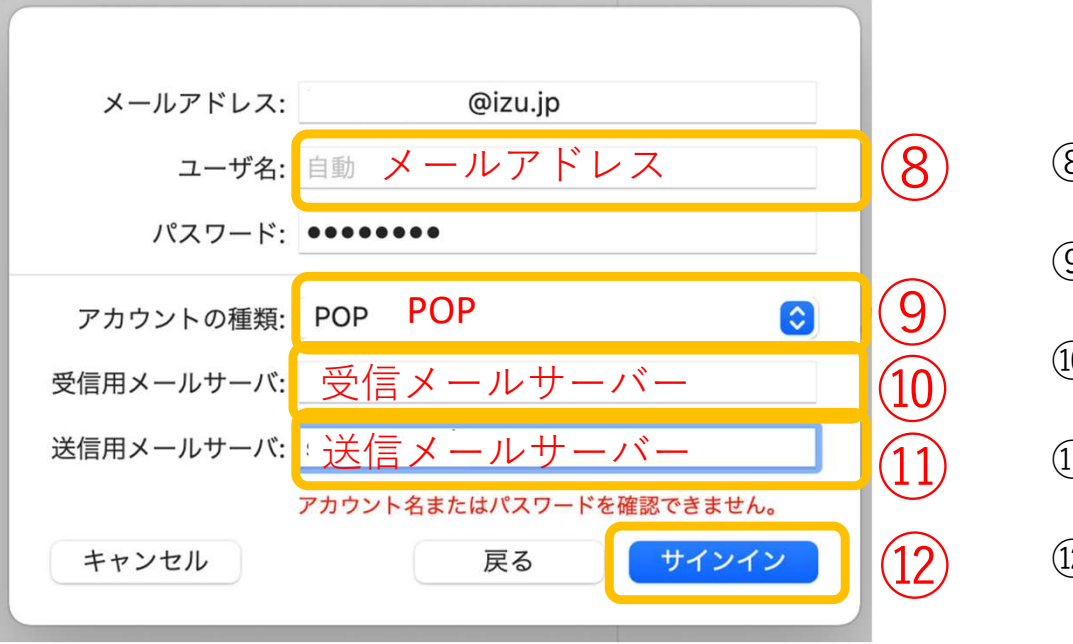

⑧メールアドレスを入力
⑨「POP」を選択
⑪受信メールサーバーを入力
⑪送信メールサーバーを入力
⑫サインインをクリック

1011はメールアドレスにより異なります。 \*巻末の設定表参照